## PRÁCTICA Nº. 2: Familiarización con el agente de red

## 1. Instalación del agente SNMP para Windows XP.

El primer paso consiste en la instalación de l agente SNMP sobre una máquina con el sistema operativo windows XP.

Para ello picar sobre Inicio/Configuración/panel de control /Agregar y quitar programas/ Agregar y quitar componentes de windows.

Como muestra la figura, seleccionar herramientas de administración y supervisión y presionar sobre el botón *Detalles*. Os aparecerá 2 posibles opciones que debéis seleccionar y luego aceptais.

Es posible que pida una serie de archivos que se encuentran en el disco de instalación de windows XP, si es asi se le tendrá que indicar la ruta donde encontrarlos.

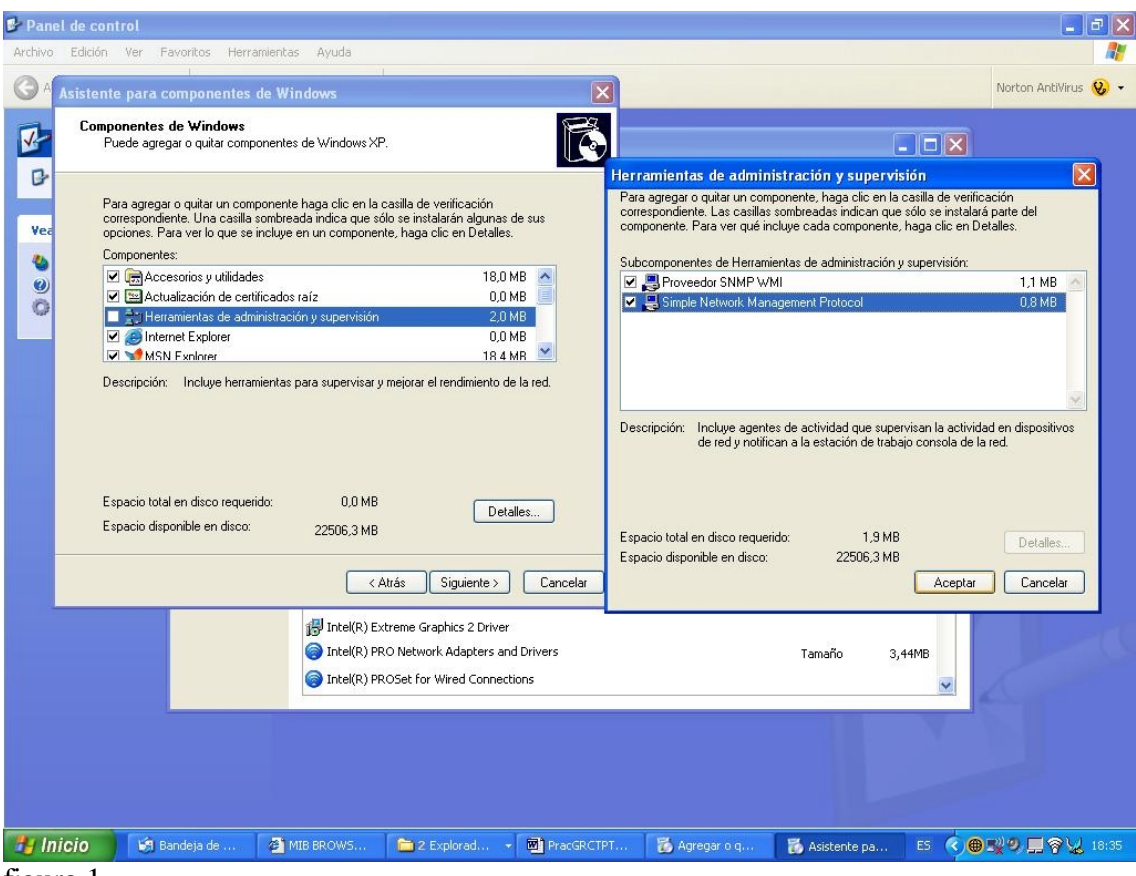

figura 1.

Realizado esto ya tenéis el agente SNMP activo con lo cual vuestro equipo tiene la posibilidad de ser gestionado por un gestor, *"lo cual puede implicar cambios no deseados en vuestro sistema por parte de un mal gestor o intruso"*. Desactivarlo cuando no hagáis las prácticas o estéis conectados en internet.

## Para desinstalar el servicio SNMP tenéis que acceder a:

Inicio/Configuración/panel de control/Rendimiento y mantenimiento/Servicios,

una vez allí os saldrá una lista de todos los servicios activos, solo tendríais que posicionaros encima del servicio SNMP y con el botón derecho del ratón deshabilitarlo.